# 어린이집 장기 미종사자 직무교육 재신청 안내

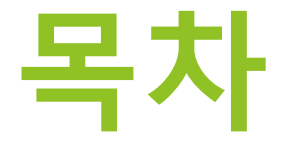

# 고육일정 확인 신청내역 취소 교육 재신청

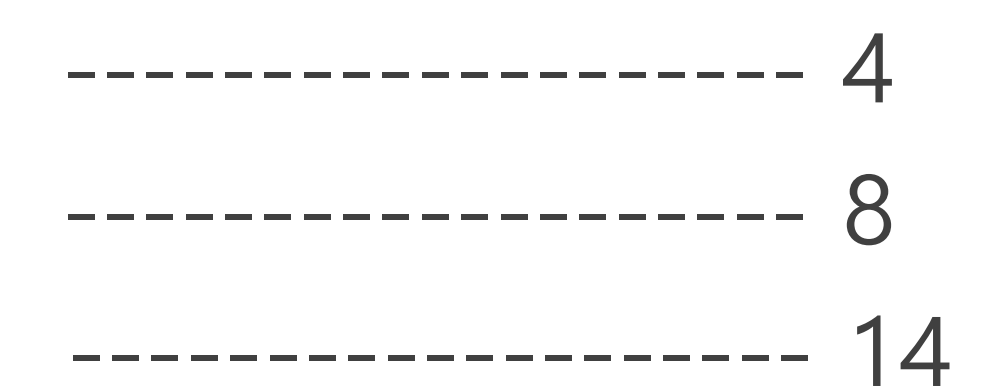

## ▶ 교육일정 확인

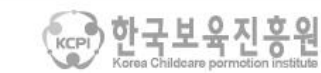

04303 서울특별시 용산구 청파로 345 주연빌딩 5층 한국보육진흥원 교직원지원국 COPYRIGHT (C) 2010 CERTIFICATION FOR CHILDCARE TEACHER. ALL RIGHT RESERVED. TEL: 1661-5666 / FAX: 02-6901-0240 (아이디/비밀번호 문의: 1566-3232)

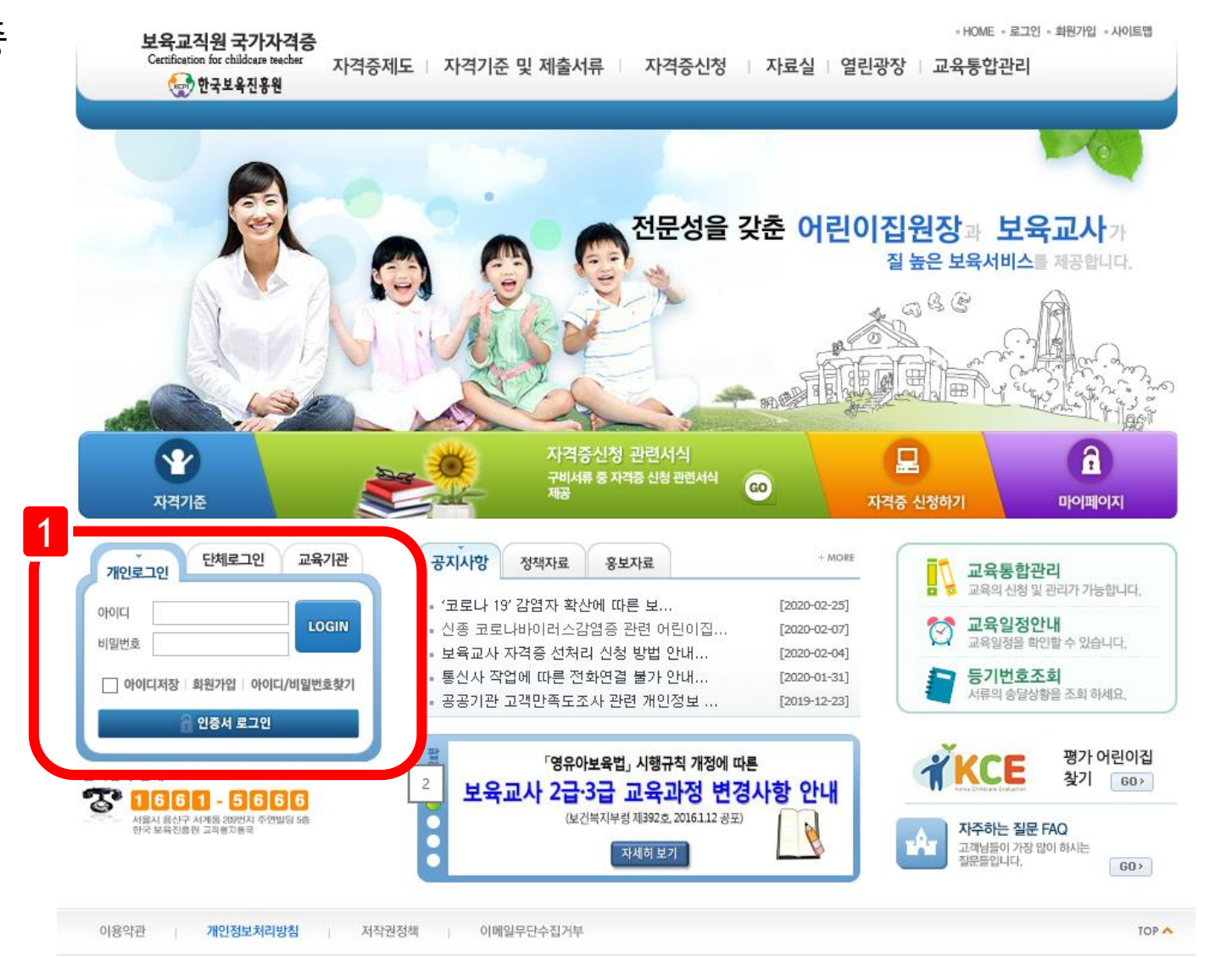

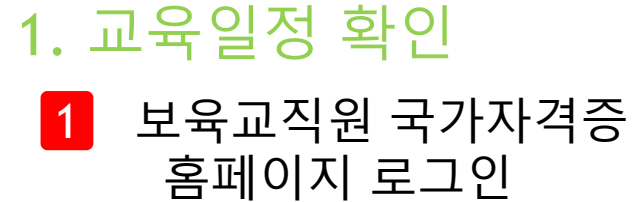

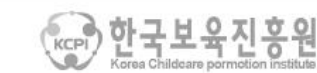

04303 서울특별시 용산구 청파로 345 주연빌딩 5층 한국보육진흥원 교직원지원국 CDPYRIGHT (C) 2010 CERTIFICATION FOR CHILDCARE TEACHER. ALL RIGHT RESERVED. TEL: 1661-5666 / FAX : 02-6901-0240 (아이디/비밀번호 문의 : 1566-3232)

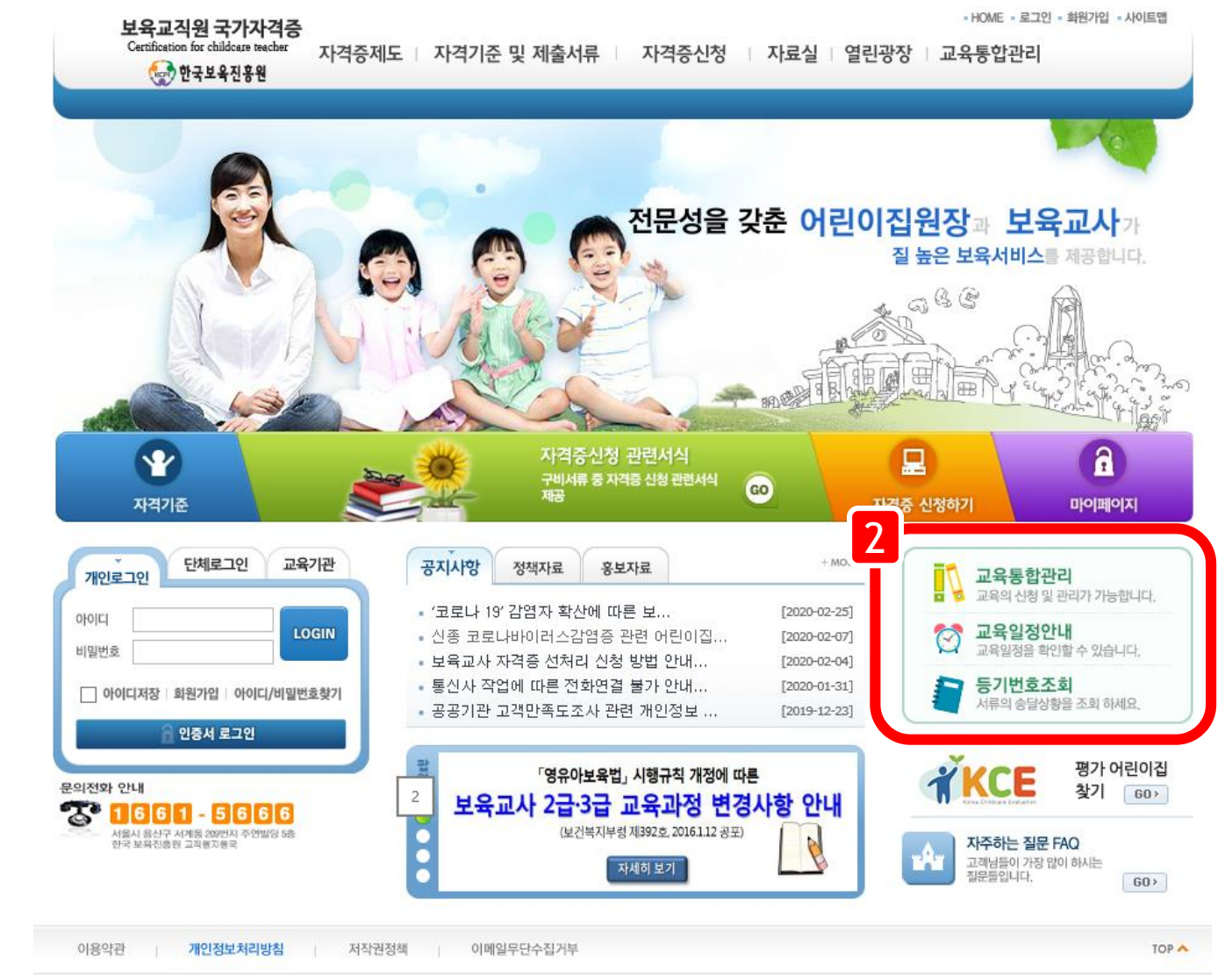

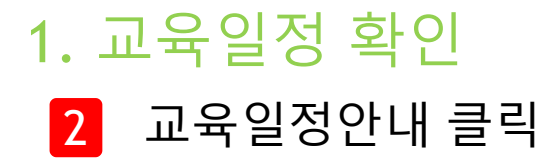

#### 1. 교육일정 확인

3 지역 및 교육과정 선택 후 검색

🥭 보육인력 국가자격증 - Internet Explorer

Attp://chrd.childcare.go.kr/ctis/edu/EdcSchdulGuidanceSIL.jsp 👝 교육일정안내 지역 및 교육과정 선택 후 검색 3 \* 항목은 필수 검색 조건입니다. ★ 교육년도 2020년 🛢 지역 전체 전체  $\sim$  $\sim$ 보수교육 ✔ 일반직무교육 ✔ 장기 미종사자 직무교육(보육교사) 🛢 교육과정  $\sim$ ■ 문자열검색 교육과정명 🗸 검색 ※서울특별시 지역은 자체 교육시스템 (서울특별시 보육시설종사자 보수교육)을 이용하시기 바랍니다. (https://boyuk.eseoul.go.kr/education/main.do) ※장기미종사자 교육의 경우 지역을 한국보육진흥원으로 선택하시기 바랍니다. 번호 시도 **시군구** 교육기관 교육과정 교육년도 기수 교육유형 교육인원 1 한국보육진흥원 한국보육진흥원 장기 미종사자 직무교육(보육교사) 보수교육 6500 20 2020 59 북구 동강대학교 산학협력단 장기 미종사자 직무교육(보육교사) 2 광주광역시 2020 1 보수교육 130 20 3 광주광역시 북구 동강대학교 산학협력단 장기 미종사자 직무교육(보육교사) 2020 2 보수교육 130 20 4 경기도 수원시 경기보육교사교육원 장기 미종사자 직무교육(보육교사) 2020 3 보수교육 100 20 5 경기도 수원시 경기보육교사교육원 장기 미종사자 직무교육(보육교사) 2020 2 보수교육 180 20 경기도 수원시 경기보육교사교육원 장기 미종사자 직무교육(보육교사) 보수교육 6 2020 1 180 20 7 경기도 성남시 중앙보육교사교육원 장기 미종사자 직무교육(보육교사) 2020 1 보수교육 70 20 성남시 중앙보육교사교육원 장기 미종사자 직무교육(보육교사) 8 경기도 2020 2 보수교육 70 20 9 경기도 의정부시 경기북부보육교사교육원 장기 미종사자 직무교육(보육교사) 2020 보수교육 100 20 2 10 경기도 의정부시 경기북부보육교사교육원 장기 미종사자 직무교육(보육교사) 2020 보수교육 130 20 1 < > 1 2 3 💿 💿 🔍 100% 🛛 👻

## ▶ 신청내역 취소

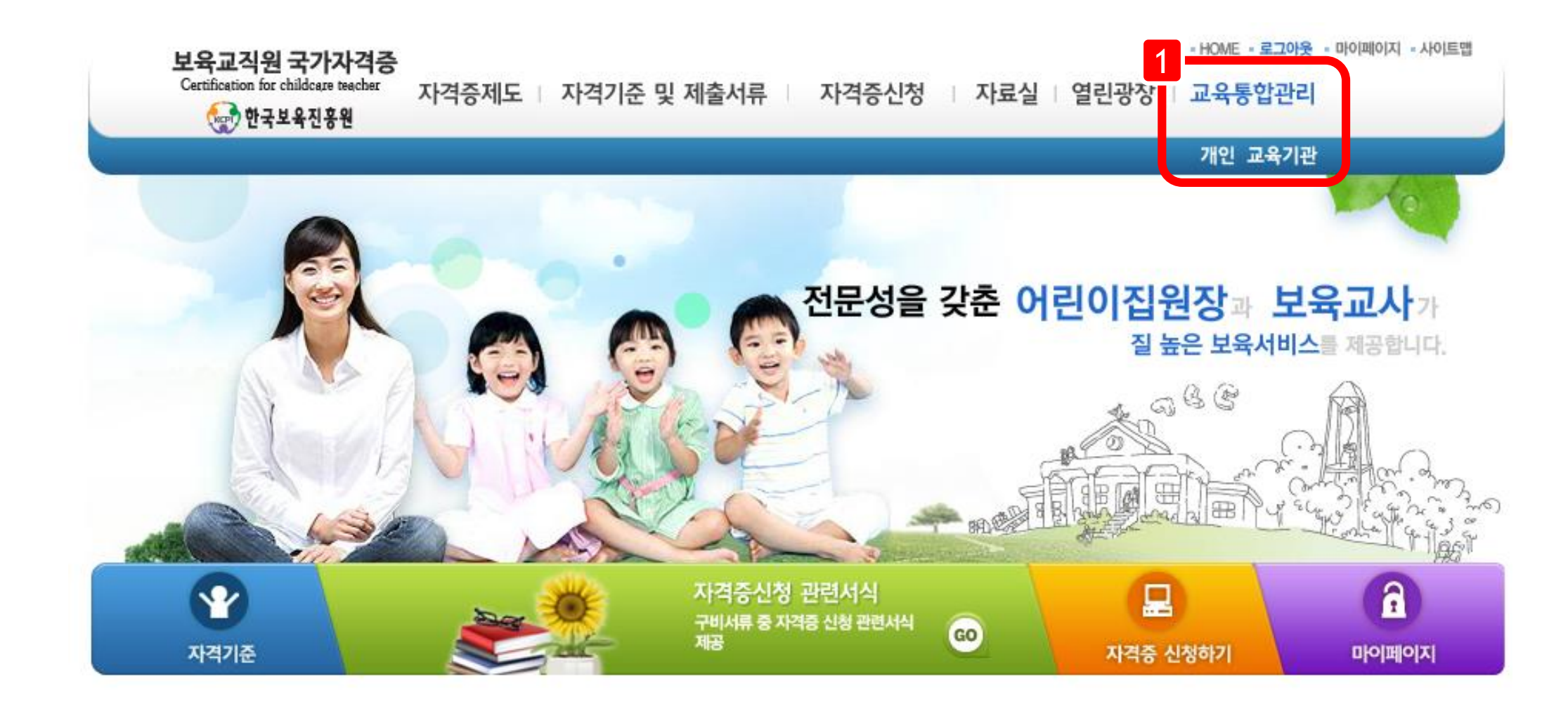

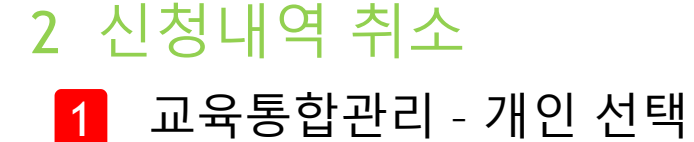

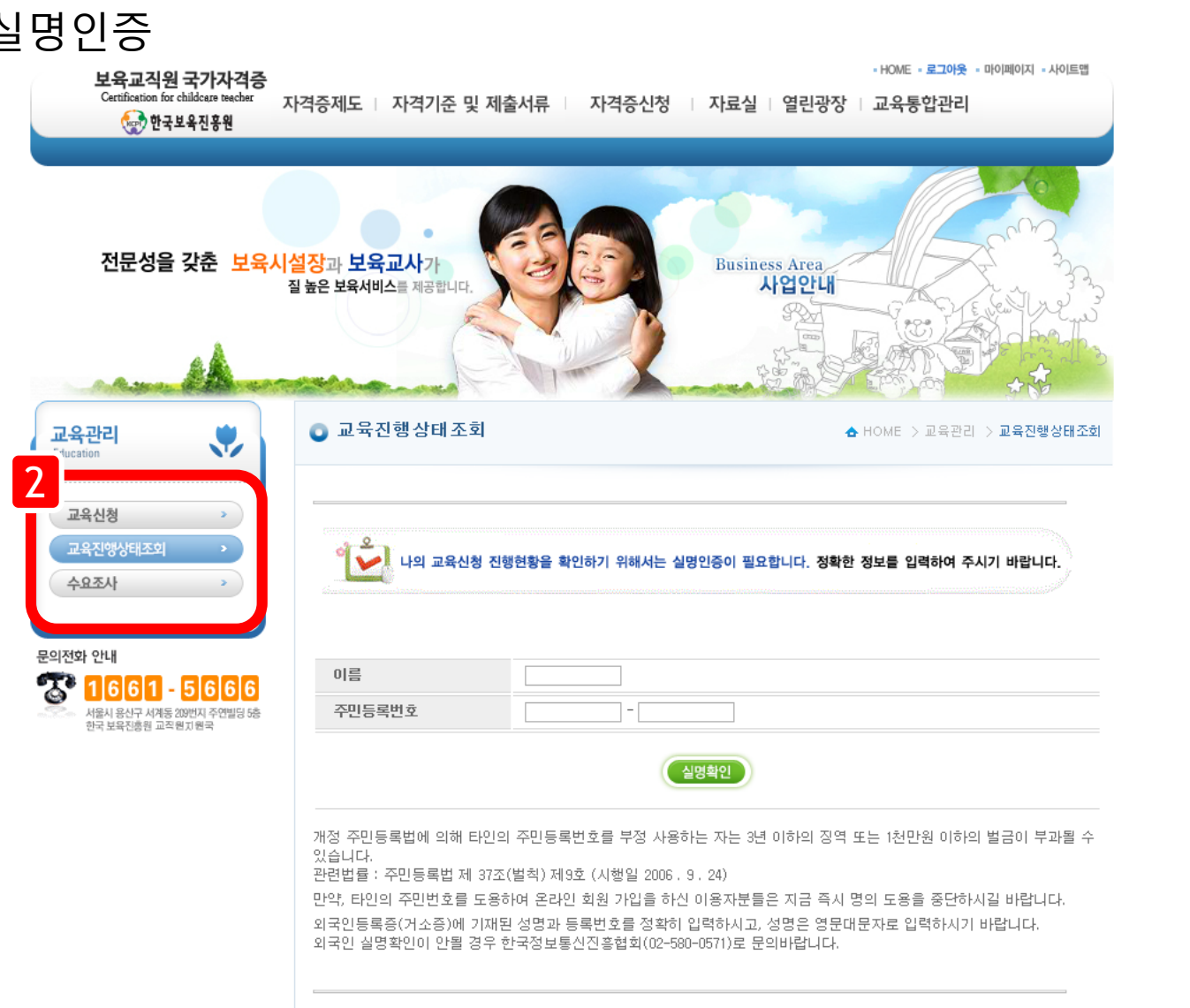

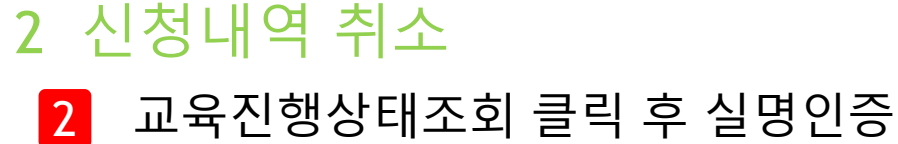

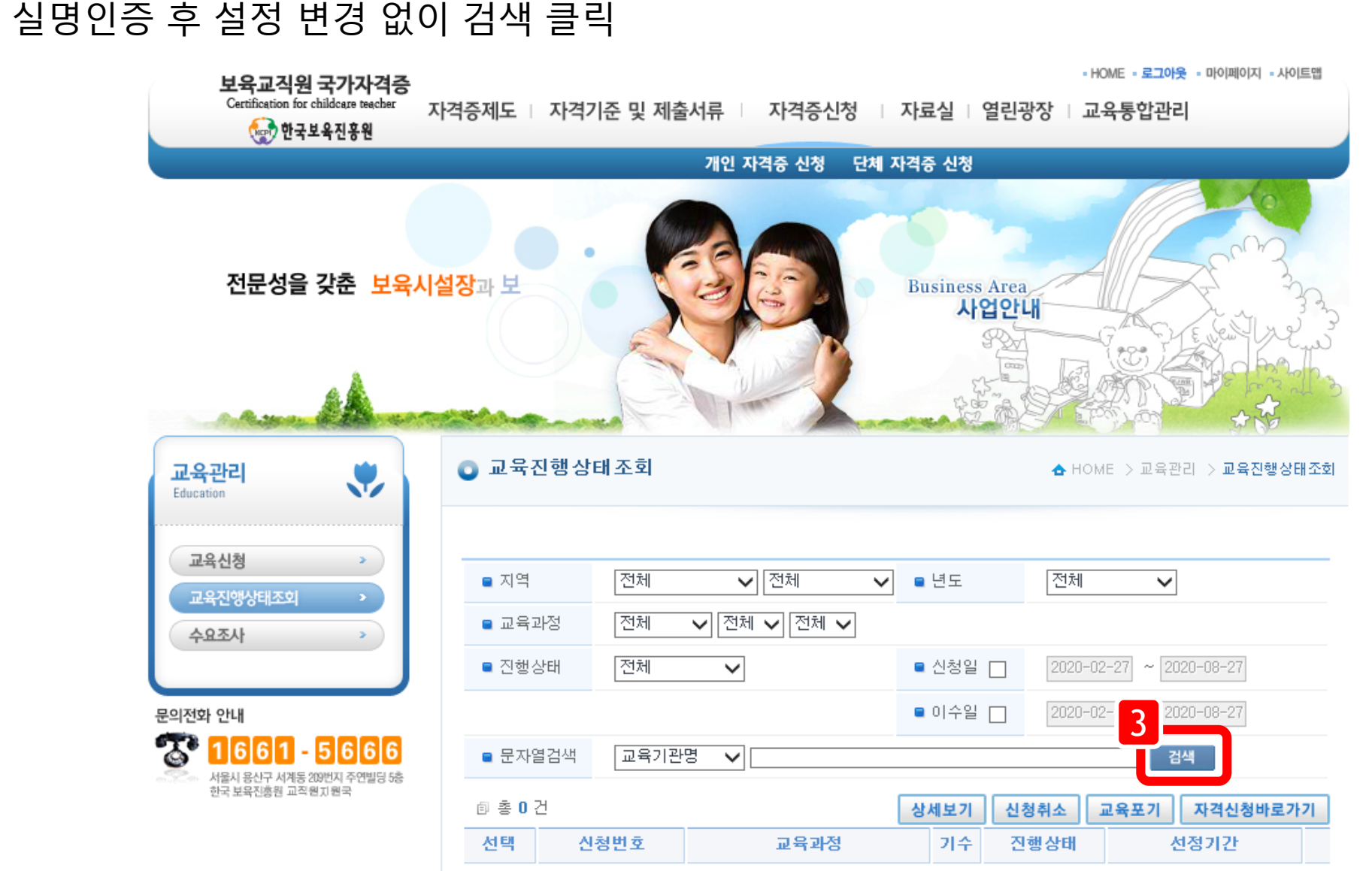

2 신청내역 취소

3

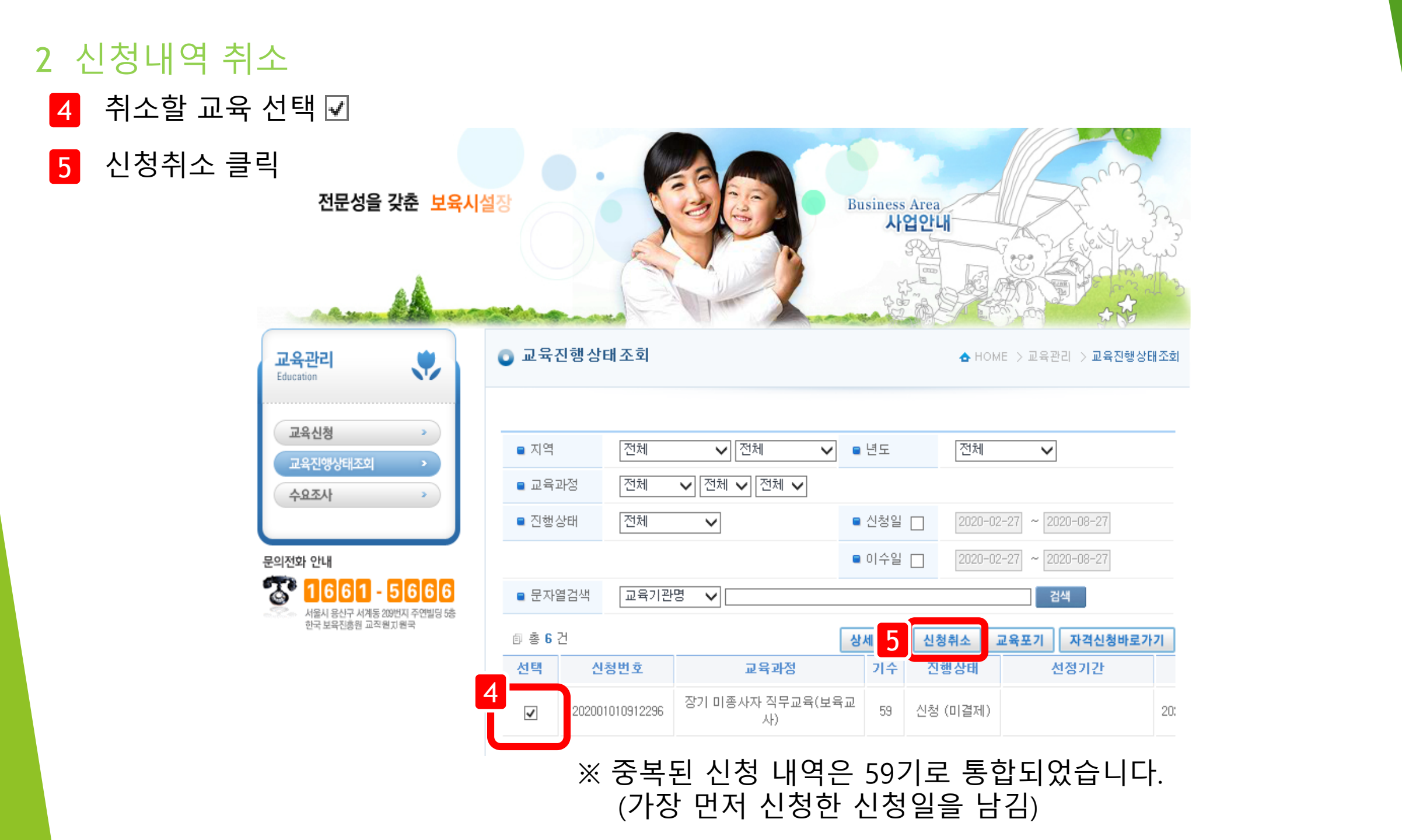

💿 교육진행상태조회

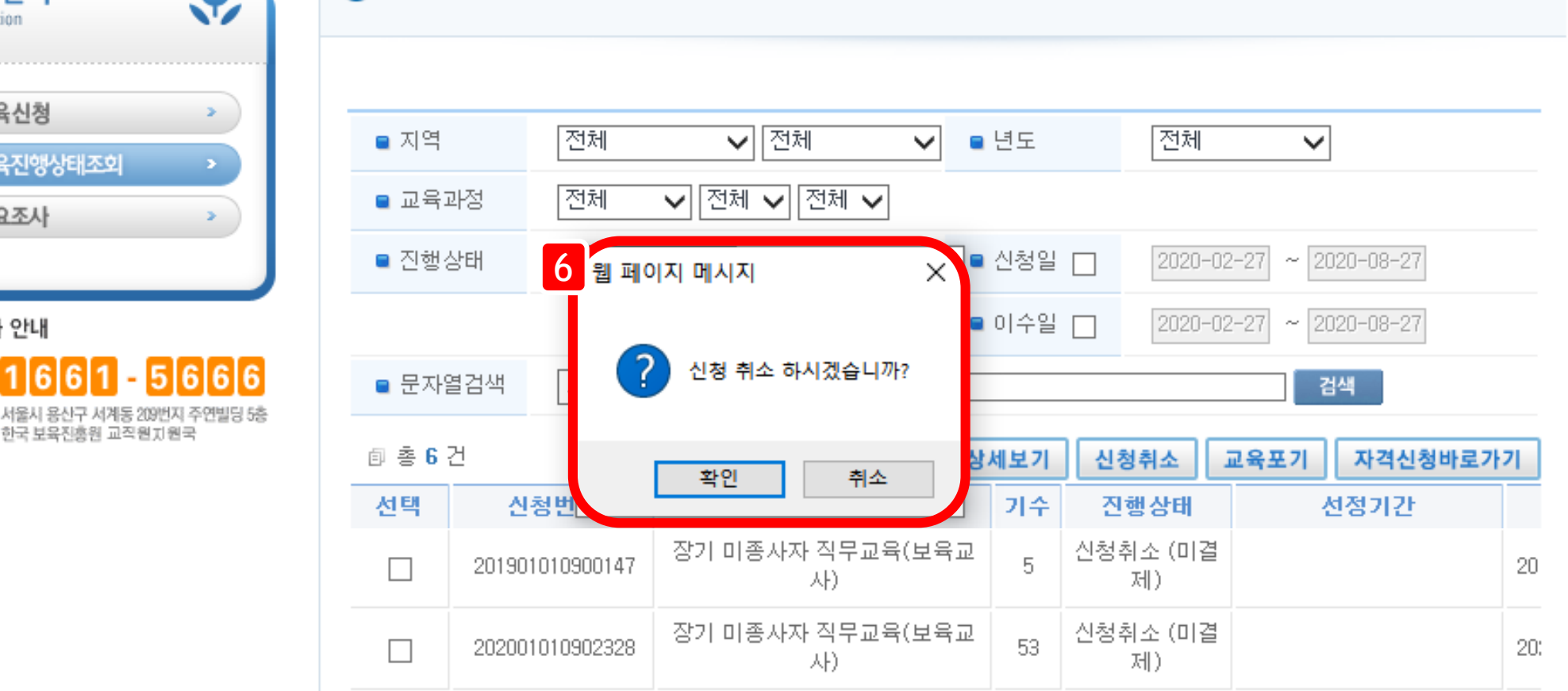

▲ HOME > 교육관리 > 교육진행상태조회

교육관리 V Education 교육신청 > 교육진행상태조회 수요조사 >

한국보육진총원 교직원지원국

신청취소 6

2 신청내역 취소

문의전화 안내

6

T

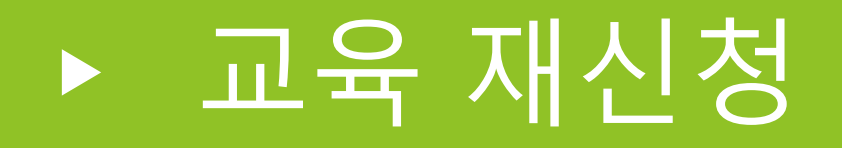

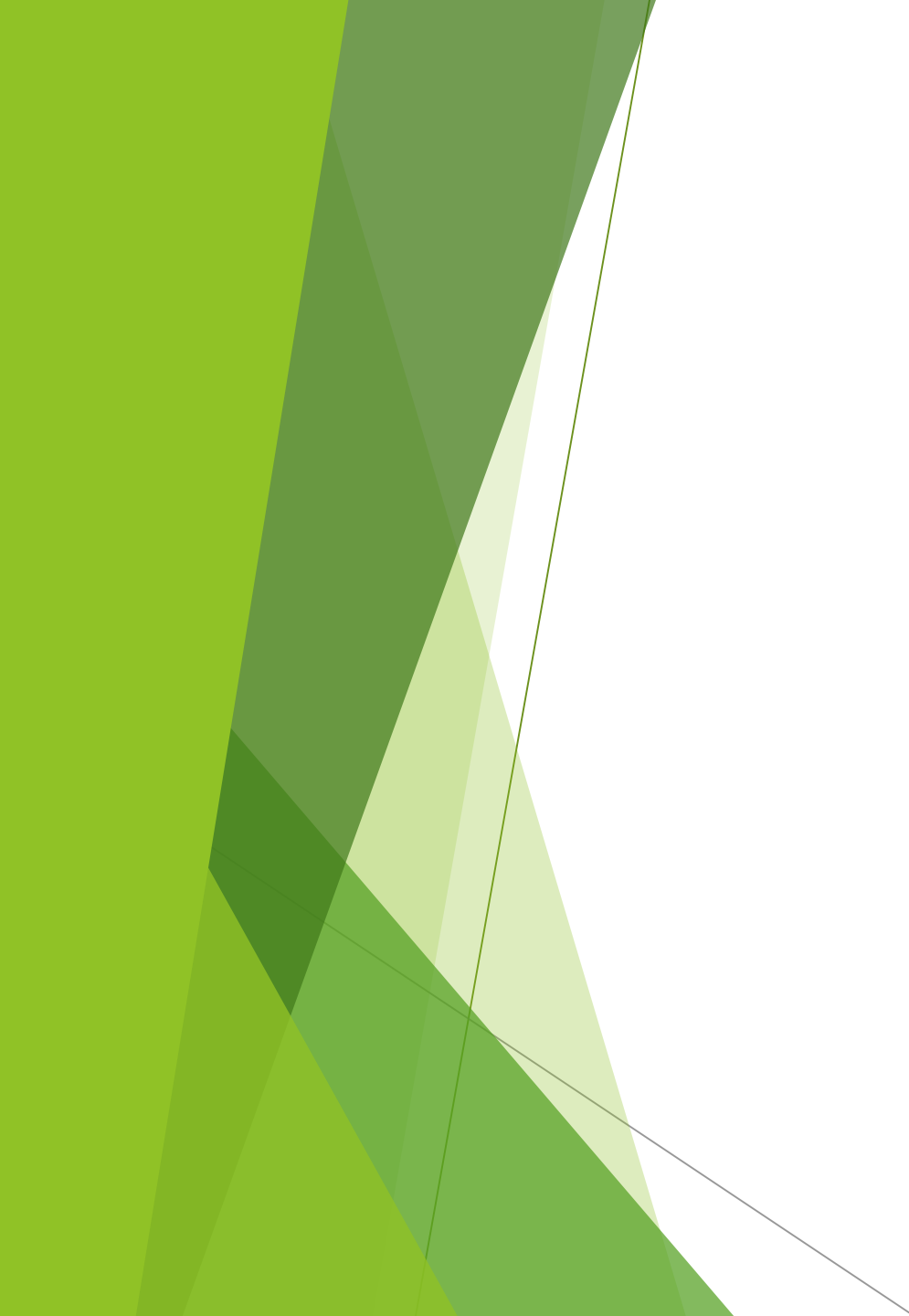

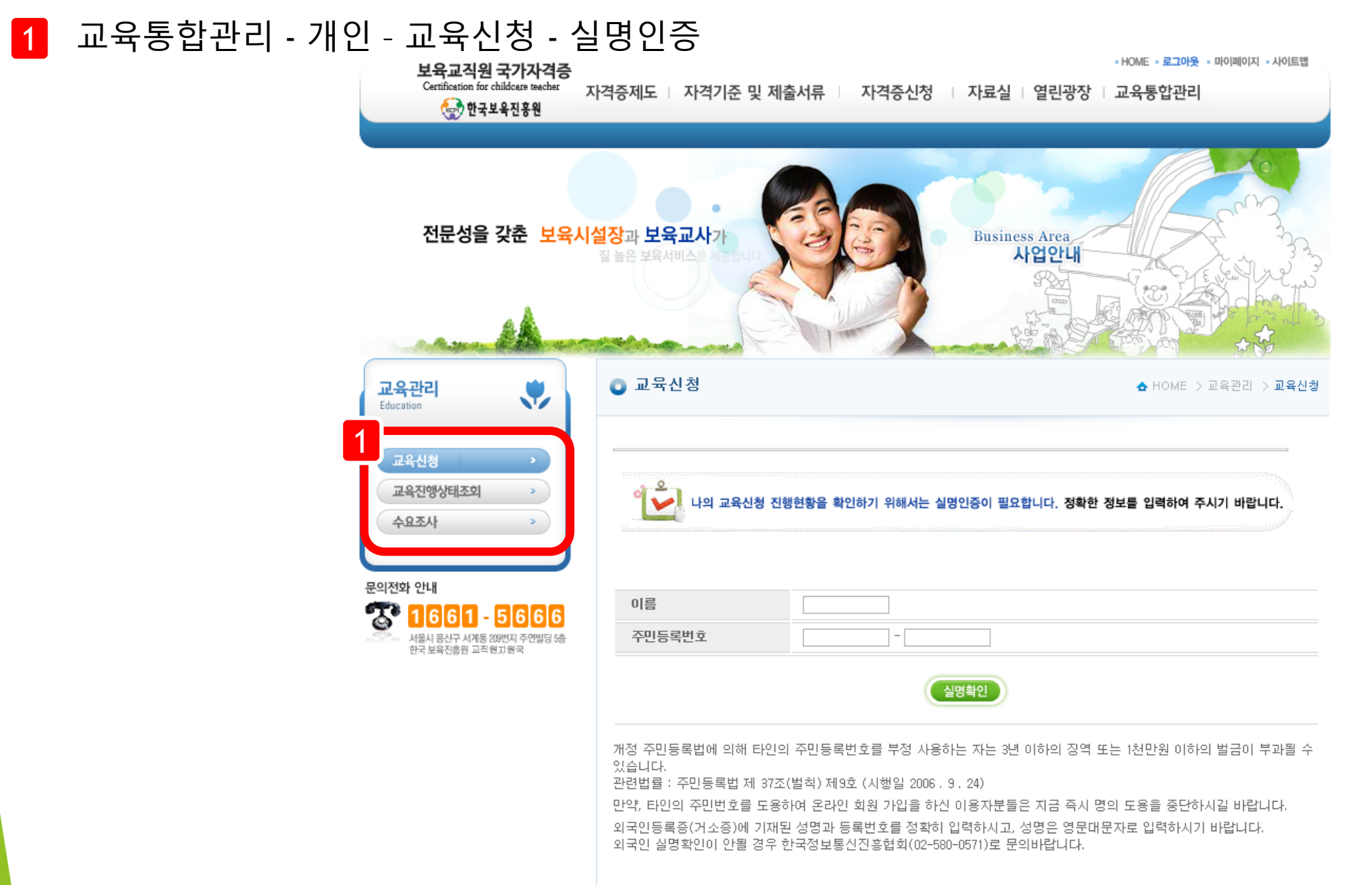

#### 지역 및 교육 유형 선택 후 검색 2

교육신청

교육진행상태조회

>

수요조사

문의전화 안내

T

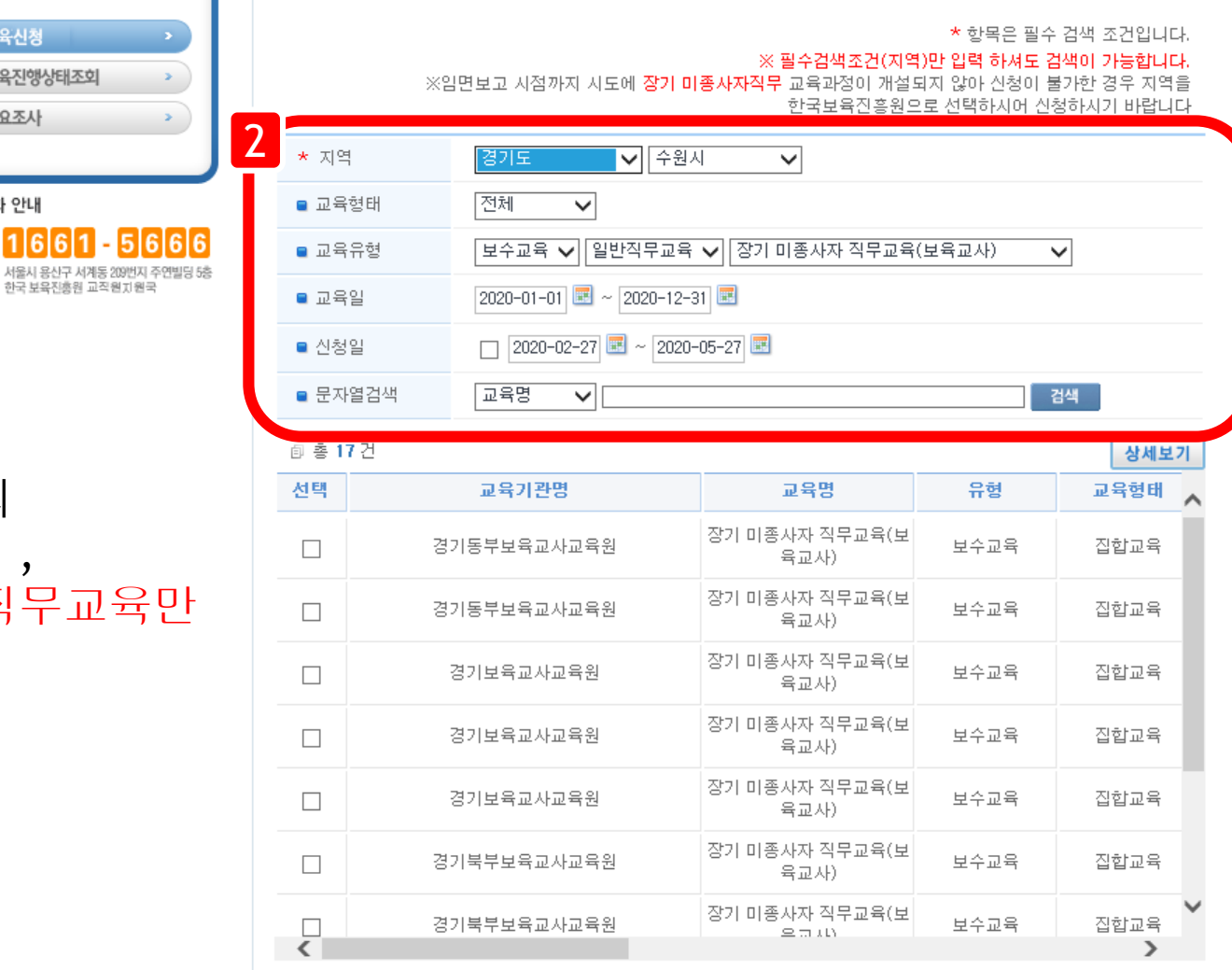

※ 교육 재신청은 해당 교육의 신청기간 내에만 가능하며, 어린이집 장기 미종사자 직무교육만 해당합니다.

1 2 💿 💿

3 희망하는 교육 선택 ☑

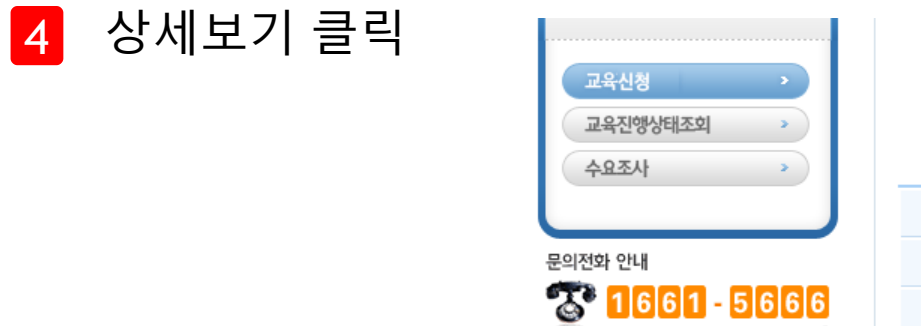

서울시 용산구 서계동 209번지 주연빌딩 5층 한국 보육진총원 교직원기 원국

|   | ※임면보고 시점까지 시도에 <mark>장기 미종사자직무</mark> 교육과정이 개설되지 않아 신청이 불가한 경우 지역을<br>한국보육진흥원으로 선택하시어 신청하시기 바랍니다 |              |                                    |                         |      |        |  |  |
|---|--------------------------------------------------------------------------------------------------|--------------|------------------------------------|-------------------------|------|--------|--|--|
|   | * 지역 경기도                                                                                         |              | 경기도 🗸 수원시                          | 기도 🗸 수원시 🗸              |      |        |  |  |
|   | ■ 교육형태                                                                                           |              | 전체 🗸                               |                         |      |        |  |  |
|   | ■ 교육유형                                                                                           |              | 보수교육 🗸 일반직무교육 🗸 장기 미종사자 직무교육(보육교사) |                         |      |        |  |  |
|   | ■ 교육일                                                                                            |              | 2020-01-01 🗷 ~ 2020-12-31 🖃        |                         |      |        |  |  |
|   | ■ 신청일                                                                                            |              | □ 2020-02-27 🗷 ~ 2020-05-27 🗷      |                         |      |        |  |  |
|   | ■ 문자열                                                                                            | 실검색 교육명 ✔ 점색 |                                    |                         |      |        |  |  |
| 3 | ◎ 초 17                                                                                           | 건            |                                    |                         |      | 4 상세보기 |  |  |
| ĺ | 선택                                                                                               |              | 교육기관명                              | 교육명                     | 유형   | 교육형태 🔨 |  |  |
|   |                                                                                                  | 3            | 기동부보육교사교육원                         | 장기 미종사자 직무교육(보<br>육교사)  | 보수교육 | 집합교육   |  |  |
|   |                                                                                                  | 3            | 기동부보육교사교육원                         | 장기 미종사자 직무교육(보<br>육교사)  | 보수교육 | 집합교육   |  |  |
|   |                                                                                                  |              | 경기보육교사교육원                          | 장기 미종사자 직무교육(보<br>육교사)  | 보수교육 | 집합교육   |  |  |
|   |                                                                                                  |              | 경기보육교사교육원                          | 장기 미종사자 직무교육(보<br>육교사)  | 보수교육 | 집합교육   |  |  |
|   |                                                                                                  |              | 경기보육교사교육원                          | 장기 미종사자 직무교육(보<br>육교사)  | 보수교육 | 집합교육   |  |  |
|   |                                                                                                  | 3            | 기북부보육교사교육원                         | 장기 미종사자 직무교육(보<br>육교사)  | 보수교육 | 집합교육   |  |  |
|   | <                                                                                                | 3            | 기북부보육교사교육원                         | 장기 미종사자 직무교육(보<br>으코 AU | 보수교육 | 집합교육   |  |  |
| Ľ |                                                                                                  |              | 1                                  | 2 🕑 🕑                   |      |        |  |  |

\* 항목은 필수 검색 조건입니다.

※ 필수검색조건(지역)만 입력 하셔도 검색이 가능합니다.

5 자격조회, 보수교육 조회, 경력조회 클릭

6 내용 확인 후 체크 🗹

7 확인 클릭

※ 자격조회, 보수교육 조회, 경력조회에서 다음으로 넘어가지 않는 경우 아래의 두 가지 설정을 변경해주시기 바랍니다. 1) 호환성 설정:

보육교직원 국가자격증 주소 복사(<u>http://chrd.childcare.go.kr/</u>) > 도구(혹은 톱니바퀴 모양) > 호환성 보기 설정 > 보육인력국가자격증 주소 추가 > 새로고침

2) 혼합된 콘텐츠 표시 설정: 도구 > 인터넷 옵션 > 보안 > 사용자 지정수준 > 혼합된 콘텐츠 표시 [사용] 으로 변경 > 확인 후 새로고침

🙋 장기 미종사자 직무교육 신청 안내 - Internet Explorer  $\times$ https://chrd.childcare.go.kr/ctis/edu/EduReqInfoPop.jsp <u>경기 박궁작적 국구관</u>폭 연장 건택 보육교직원의 전문성 강화를 위해 '20.3.1 이후부터 만 2년 이상 보육업무를 수행하지 않다가 다시 보육업무를 수행하려는 어린이집 원장 또는 보육교사는 "장기미종사자 직무교육"을 반드시 이수하여야 합니다 ※ 장기 미종사자 직무교육 이수 대상 - (적용시기)2020년 3월 1일부터 어린이집 원장 또는 보육교사로 근무예정인 사람 - (교육대상)만 2년 이상 보육업무를 수행하지 않다가 다시 보육업무를 수행하려는 사람 - (적용예외 대상)보육업무 미종사 기간(만 2년)동안에 보수교육을 이수하였거나 40시간 이상 보육업무 경력 이 있는 사람은 적용 예외 교육시간은 총 40시간이며, 교육비용(8만원)은 교육생 부담입니다. ※ 유의사항 -장기미종사자 교육 이수 후 취업하지 않고, 2년 경과 후 취업할 경우에는 교육을 다시 이수해야 하 오니 교육신청 시 신중히 신청하시기 바랍니다. ※ 본인의 경력사항과 보수교육 이수여부를 조회, 확인하여 교육대상자인지 확인 후 최종 교육 신청 을 하시기 바랍니다. 관 조취내용 클릭(필수) 본인이 보유하고 있는 어린이집 원장, 보육교사 최종 자격정보 조회 자격조회 자격구분 자격증 번호 급수(자격종류) 자격인정일 이름 조회된 내용이 없습니다. 보수교육 조회 본인이 이수한 최종 보수교육 이수내역 조회 (단, 서울시에서 이수한 보수교육 이수내역은 서울시 보육포털을 통해 별도로 확인 필요) 교육기관 교육과정 이수일 이수번호 조회된 내용이 없습니다. 경력조회 어린이집 원장, 보육교사로 근무한(주 40시간 이상)경우에 한하며 최종 근무기관의 임용일과 면직일 조회 최종 근무기관 직종 직위 임용일 면직일 조회된 내용이 없습니다. ※ 교육인원이 70명 미만인 경우 교육취소되며, 다음기수와 함께 진행될수 있습니다. 교육을 다시 이수해야함을 숙지하였 **•** • 의 내용을 모두 숙지하였으며, <del>분인은</del> 해<u>단 교육과적의</u> 신청을 희망합니다 확인 🔍 100%

#### 교육정보 확인(지역 및 기간 확인 필수)

| *교육정보상세 |
|---------|

| 8 | *교육정보상세    |                       |           |                         |  |  |
|---|------------|-----------------------|-----------|-------------------------|--|--|
|   | ■ 교육기관명    | 서원대학교 산학협력단           | ■ 교육명     | 장기 미종사자 직무교육(보육교사)      |  |  |
|   | ■ 시도       | 총청북도                  | ■ 시군구     | 청주시 서원구                 |  |  |
|   | ■ 교육구분     | 보수교육                  | ■ 교육형태    | 집합교육                    |  |  |
|   | ■ 교육유형     | 일반직무교육                | ■ 교육과정    | 장기 미종사자 직무교육(보육교사)      |  |  |
|   | ■ 년도/기수    | 2020년 17]             | ■ 교육비지원여부 | 미지원                     |  |  |
|   | ■ 유/무상교육여부 | 유상                    | ■ 신청일     | 2020-03-11 ~ 2020-04-03 |  |  |
|   | ■ 교육인원     | 150 / 150 (교육정원/대기정원) | ■ 교육일     | 2020-07-20 ~ 2020-07-24 |  |  |
|   | ■ 비고       |                       | ■ 연락처     | 043-299-8488            |  |  |

| 영역      | 교과목            | 시간 | 강사명 | 최종학력 | 전공   |
|---------|----------------|----|-----|------|------|
| 미서. 스와  | 보육교사의 역할과 윤리   | 4  | 윤경미 | 석사   | 아동복지 |
| 20 40   | 아동복지와 인권       | 4  | 변길희 | 박사   | 유아교육 |
| 건강·안전   | 영유아 건강·안전      | 4  | 권종애 | 박사   | 유아교육 |
|         | 영유아 관찰 및 평가    | 4  | 김민정 | 박사   | 유아교육 |
|         | 영유아 행동지도       | 4  | 서명숙 | 박사   | 유아교육 |
|         | 영유마 긍정적 상호작용   | 4  | 안지영 | 박사   | 유아교육 |
| 전문지식·기술 | 영유아 행동의 발달적 이해 | 4  | 유애형 | 박사   | 아동복지 |
|         | 보육계획 수립        | 4  | 김지연 | 박사   | 유아교육 |
|         | 보육일지 작성의 실제    | 4  | 사영숙 | 박사   | 유아교육 |
|         | 표준보육과정         | 4  | 박정은 | 학사   | 유아교육 |

\* 교육신청자정보

| ■ 어린이집명  | ■ 교육신청자성명 |    |
|----------|-----------|----|
| ■ 이메일    | ■ 연락처     | 확인 |
| ■ 교육신청일자 | ■ 관리지역    |    |

\* 개인정보 처리방침

교육신청시 교육신청자의 개인정보(이름, 연락처)가 교육기관에 제공됩니다. 수집한 개인정보는 수강생관리 목적 외에 다른 목적으로 사용되지 않습니다. 동의를 거부할 권리가 있으며, 동의 거부시 일부 서비스(교육신청)가 제한되오니 유의하시기 바랍니다.

\* 올바른 정보를 입력하지 않으시는 경우에는 불미익이 발생하실 수 있습니다.

V

< >

□ 개인정보 처리방침을 읽었으며 내용에 동의합니다.

#### 9 연락처 확인(확인버튼 클릭) 10 개인정보 처리방침 확인 후 동의 11 교육재신청

| ■ 교육구분     | 보수교육                  | ■ 교육형태    | 집합교육                    |
|------------|-----------------------|-----------|-------------------------|
| ■ 교육유형     | 일반직무교육                | ■ 교육과정    | 장기 미종사자 직무교육(보육교사)      |
| ■ 년도/기수    | 2020년 17              | ■ 교육비지원여부 | 미지원                     |
| ■ 유/무상교육여부 | 유상                    | ■ 신청일     | 2020-03-11 ~ 2020-04-03 |
| ■ 교육인원     | 150 / 150 (교육정원/대기정원) | ■ 교육일     | 2020-07-20 ~ 2020-07-24 |
| ■ 비고       |                       | ■ 연락처     | 043-299-8488            |

양성교육은 학점당 시간, 보수교육은 이수시간이 보여집니다.

| 영역      | 교과목            | 시간 | 강사명 | 최종학력 | 전공   |
|---------|----------------|----|-----|------|------|
| 미서 사야   | 보육교사의 역할과 윤리   | 4  | 윤경미 | 석사   | 아동복지 |
| 1787×8  | 아동복지와 인권       | 4  | 변길희 | 박사   | 유아교육 |
| 건강·안전   | 영유아 건강·안전      | 4  | 권종애 | 박사   | 유아교육 |
|         | 영유아 관찰 및 평가    | 4  | 김민정 | 박사   | 유아교육 |
|         | 영유아 행동지도       | 4  | 서명숙 | 박사   | 유아교육 |
|         | 영유아 긍정적 상호작용   | 4  | 안지영 | 박사   | 유아교육 |
| 전문지식·기술 | 영유아 행동의 발달적 이해 | 4  | 유애형 | 박사   | 아동복지 |
|         | 보육계획 수립        | 4  | 김지연 | 박사   | 유아교육 |
|         | 보육일지 작성의 실제    | 4  | 사영숙 | 박사   | 유아교육 |
|         | 표준보육과정         | 4  | 박정은 | 학사   | 유아교육 |

| * 교육신청자정보 | 9         |    |  |
|-----------|-----------|----|--|
| ■ 어린이집명   | ■ 교육신청자성명 |    |  |
| ■ 이메일     | ■ 연락처     | 확인 |  |
| ■ 교육신청일자  | ■ 관리지역    |    |  |

\* 개인정보 처리방침 교육산청시 교육산청지의 개인정보(이름, 연락처)가 교육기관에 제공됩니다. 수집한 개인정보는 수강생관리 목적 외에 다른 목적으로 사용되지 않습니다. 동의를 거부할 권리가 있으며, 동의 거부시 일부 서비스(교육산청)가 제한되오니 유의하시기 바랍니다. \* 이미록 정보를 입력하지 않으시는 경우에는 불이익이 발생하실 수 있습니다. 10 취종 연락처 수정 후 교육산청시 보육인력국가자격증포털의 회원정보가 수정됩니다. 비정은 여란히 집지원시스템 > 보육교직원관리 메뉴에서 연락처를 수정하시면 변경됩니다.

달기

교육재신청

## 어린이집 장기 미종사자 직무교육 재신청 내용과 관련하여 문의가 있으신 경우 아래의 번호로 연락해주시기 바랍니다.

**1661-5666**